Пошаговая инструкция по работе с единой цифровой платформой «Работа в России»

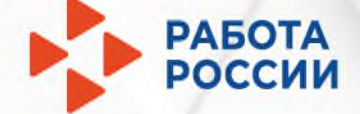

# Шаг 1 Авторизация работодателя

1.1 Нажмите «Войти»

1.2 Нажмите «Войти через портал «Госуслуги»

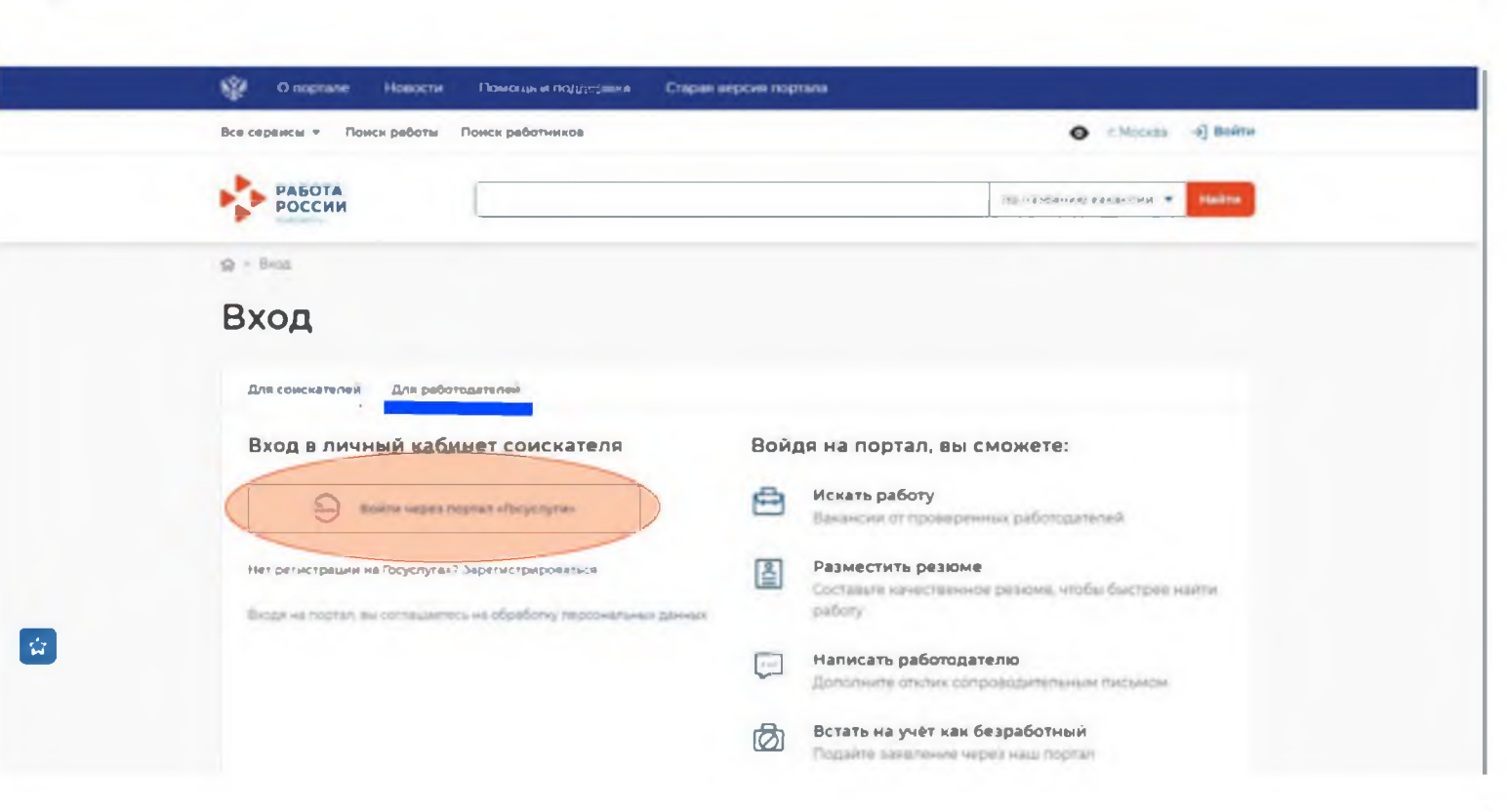

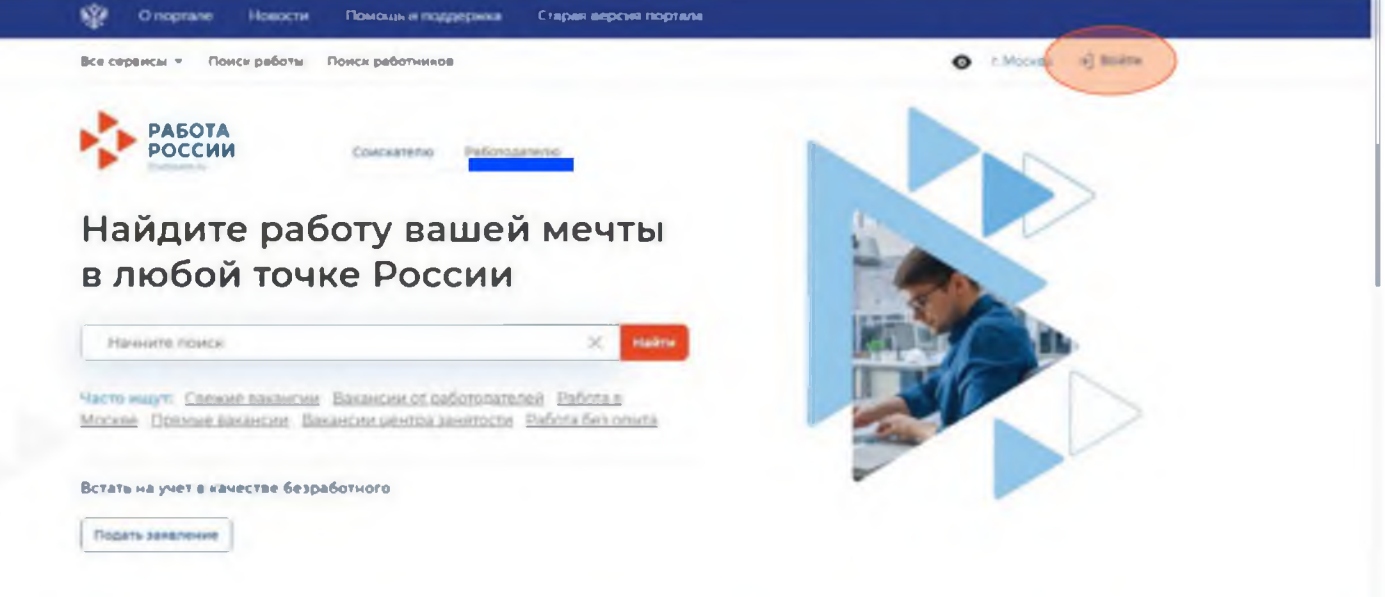

 Введите логин и пароль от учетной записи Госуслуги и нажмите «Войти»

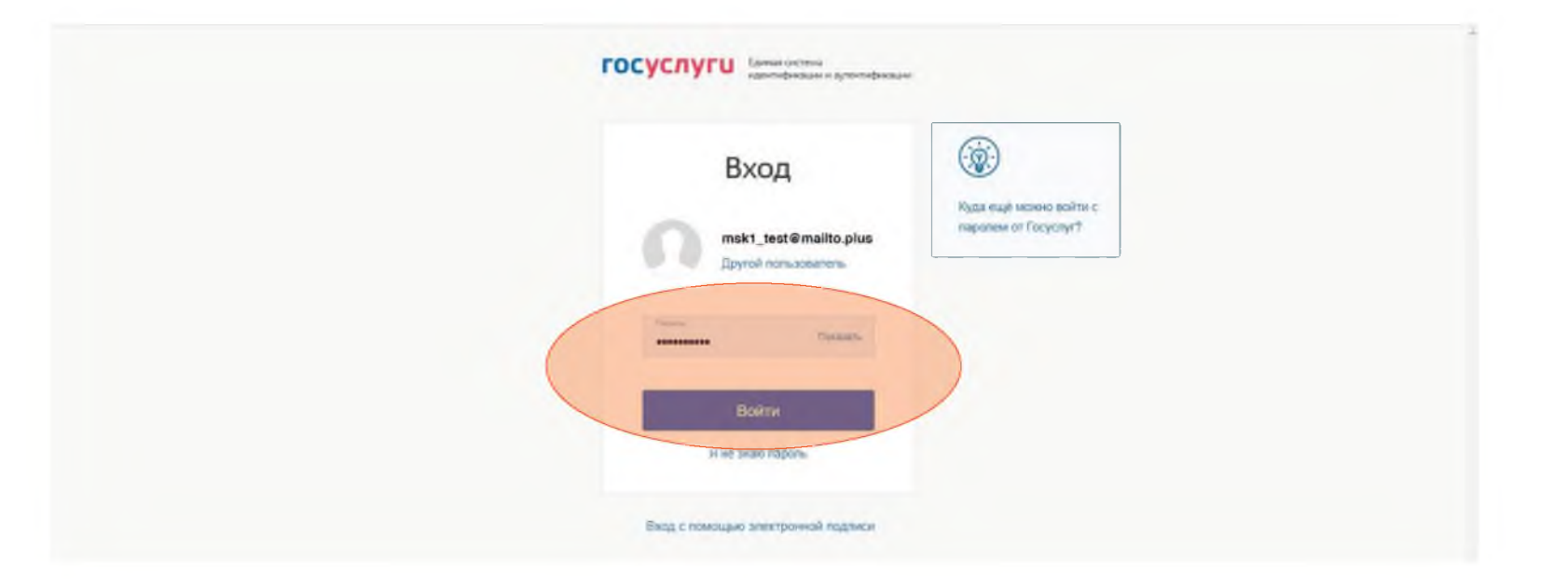

 1.4 Чтобы зайти как работодатель выберите, например, пункт «Индивидуальный предприниматель»

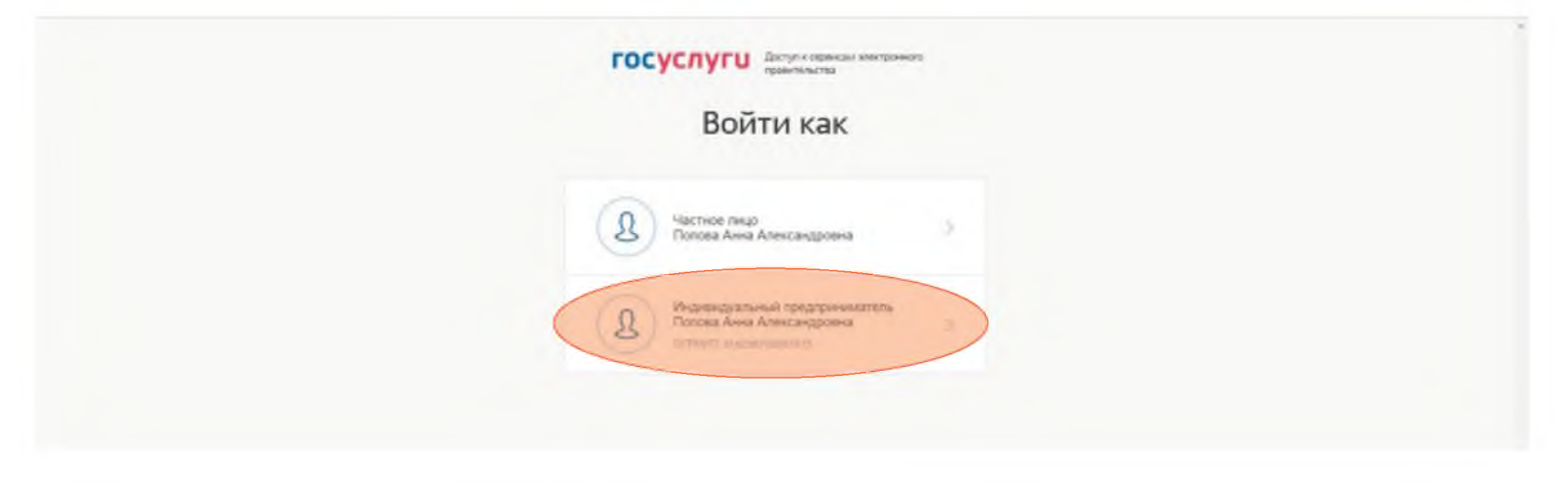

# Шаг 2 Добавить новую вакансию и обновить активные вакансии

2.1 В личном кабинете при нажатии кнопки «Обновить все вакансии», произойдет актуализация всех вакансий, который были поданы ранее.

При нажатии на кнопку «Добавить вакансию» вы сможете добавить новую вакансию.

Нажмите «Добавить вакансию».

# Мой кабинет

# Уведомления и события

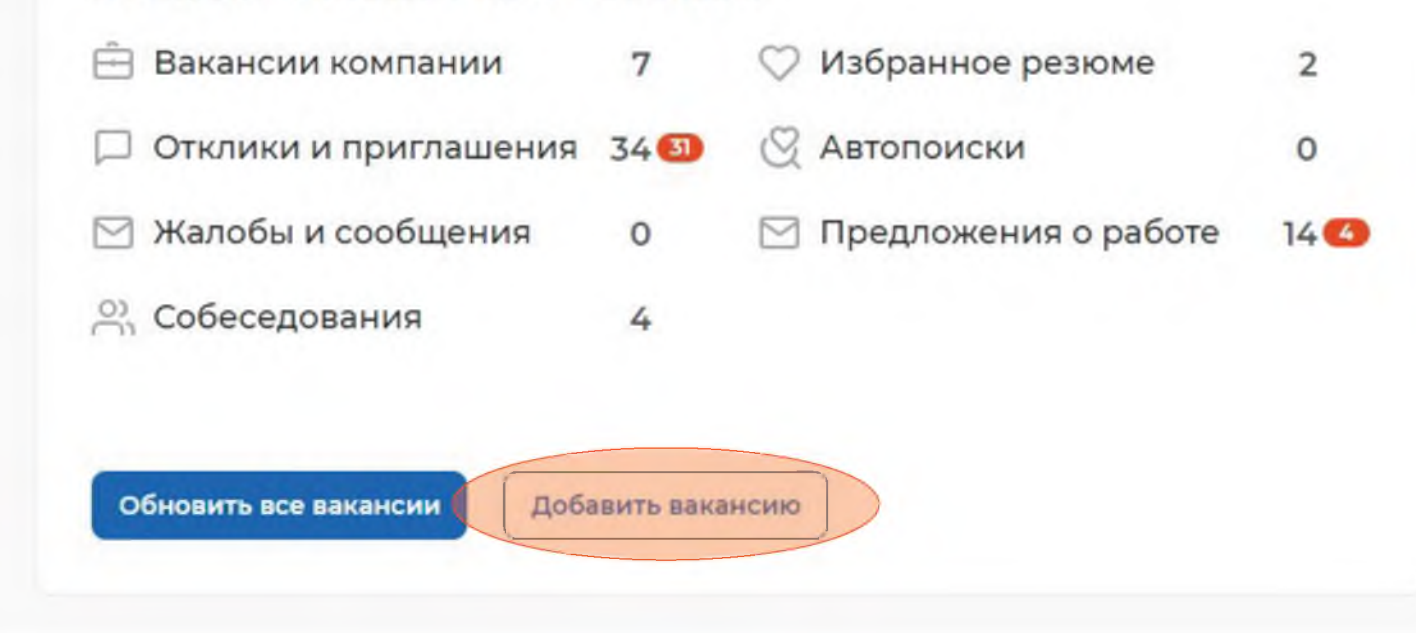

2.3 После внесения информации нажмите «Сохранить и опубликовать» и ожидайте

модерации вакансии

Сохранить и опубликовать

Сохранить без публикации

|                                 | Созлание ваканси                 |
|---------------------------------|----------------------------------|
| вакансии.                       |                                  |
| 2.2 Заполните все блоки о новой | 슚 > Вакансии > Создание вакансии |
|                                 |                                  |

| Separate Baran                |     |                                                                                                    |                                          |
|-------------------------------|-----|----------------------------------------------------------------------------------------------------|------------------------------------------|
| Основная информа              | иа  |                                                                                                    | Основная информация                      |
|                               |     |                                                                                                    | Должностные обязанности                  |
| 1П Попова А. А.               |     |                                                                                                    | Требования к кандидату                   |
| Название вакансии *           |     |                                                                                                    | Ключевые навыки                          |
| Нет данных для отображения    | •   | Введите точное название вакансии:<br>обшепринятое или согласно штатному<br>расписанию                  | Дополнительные требования к<br>кандидату |
| 1рофессия *                   |     |                                                                                                    | Данные по вакансии                       |
| Выделите и начните печатать   | •   | Начните печатать, и система подскажет<br>вам подходящие варианты из<br>обшероссийского классификатора. | Премии и бонусы                          |
|                               |     | Например: Старший механик.                                                                             | Соцпакет                                 |
| Трофстандарт 🛈                |     |                                                                                                    | Контактная информация                    |
| Ничего не выбрано             |     |                                                                                                    |                                          |
| Сфера деятельности °          |     |                                                                                                    |                                          |
| Ничего не выбрано 👻           |     | Начните печатать, и система подскажет<br>вам подходящие варианты. Например:<br>Культура и искусство    |                                          |
| Заработная плата (руб.)       |     |                                                                                                    |                                          |
| од Од                         |     |                                                                                                    |                                          |
| Регион *                      |     |                                                                                                    |                                          |
| г. Москва                     |     | Этот фильтр используется только для<br>уточнения информации об адресе<br>места работы                  |                                          |
| Адрес места работы '          | Цом |                                                                                                    |                                          |
| г. Москва, Московско-Казанс 👻 | 34  |                                                                                                    |                                          |
| Метро                         |     |                                                                                                    |                                          |
| Ничего не выбрано             | •   |                                                                                                    |                                          |

### Шаг 3 Назначение собеседования соискателю

3.1 Отслеживайте все отклики соискателей в личном кабинете.

В личном кабинете необходимо перейти в блок «Отклики и приглашения».

3.2 На открывшейся странице будут все отклики соискателей. Назначьте им собеседование, нажав «Назначить собеседование».

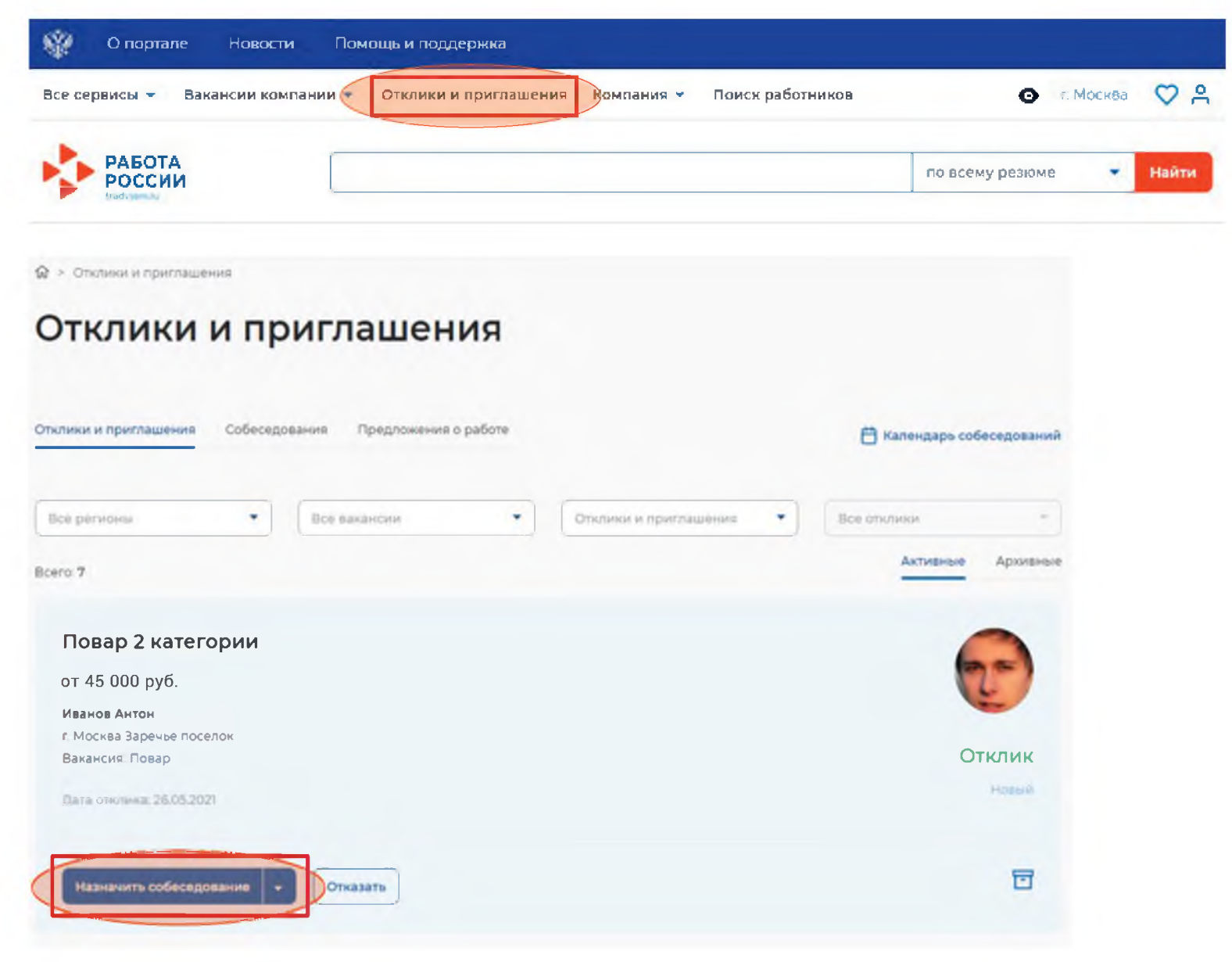

 3.3 При необходимости заполните блок «Сопроводительное письмо».

Нажмите «Отправить».

| l | Информаци                                                                | яг          | 10 собе   | седо    | ван  | ию                                                                             |
|---|--------------------------------------------------------------------------|-------------|-----------|---------|------|--------------------------------------------------------------------------------|
| C | Соискатель: Ива                                                          | нов         | Антон Се  | евастья | нови | 14                                                                             |
|   | Вакансия:<br>Товар<br>Резюме:<br>Товар 2 категории                       |             |           |         |      |                                                                                |
| E | Цата собеседования<br>Выберите дату 🗇                                    | *           | Время око | нчания  | 2    |                                                                                |
|   | 09:00                                                                    |             | 09:00     |         | •    |                                                                                |
|   | ип собеседования *<br>Очное собеседовани<br>Дистанционное соб<br>Адрес * | ие<br>еседо | вание     |         |      |                                                                                |
|   | Введите адрес                                                            |             |           |         |      | Укажите адрес, куда соискателю ну:<br>прибыть для прохождения<br>собеседования |
| C | Сопроводительное п                                                       | ись         | 40        |         |      |                                                                                |
|   | Введите текст                                                            |             |           |         |      | Укажите дополнительную<br>информацию по вакансии                               |

## Шаг 4 Подтверждение работодателя о прохождении собеседования, отказ работодателя

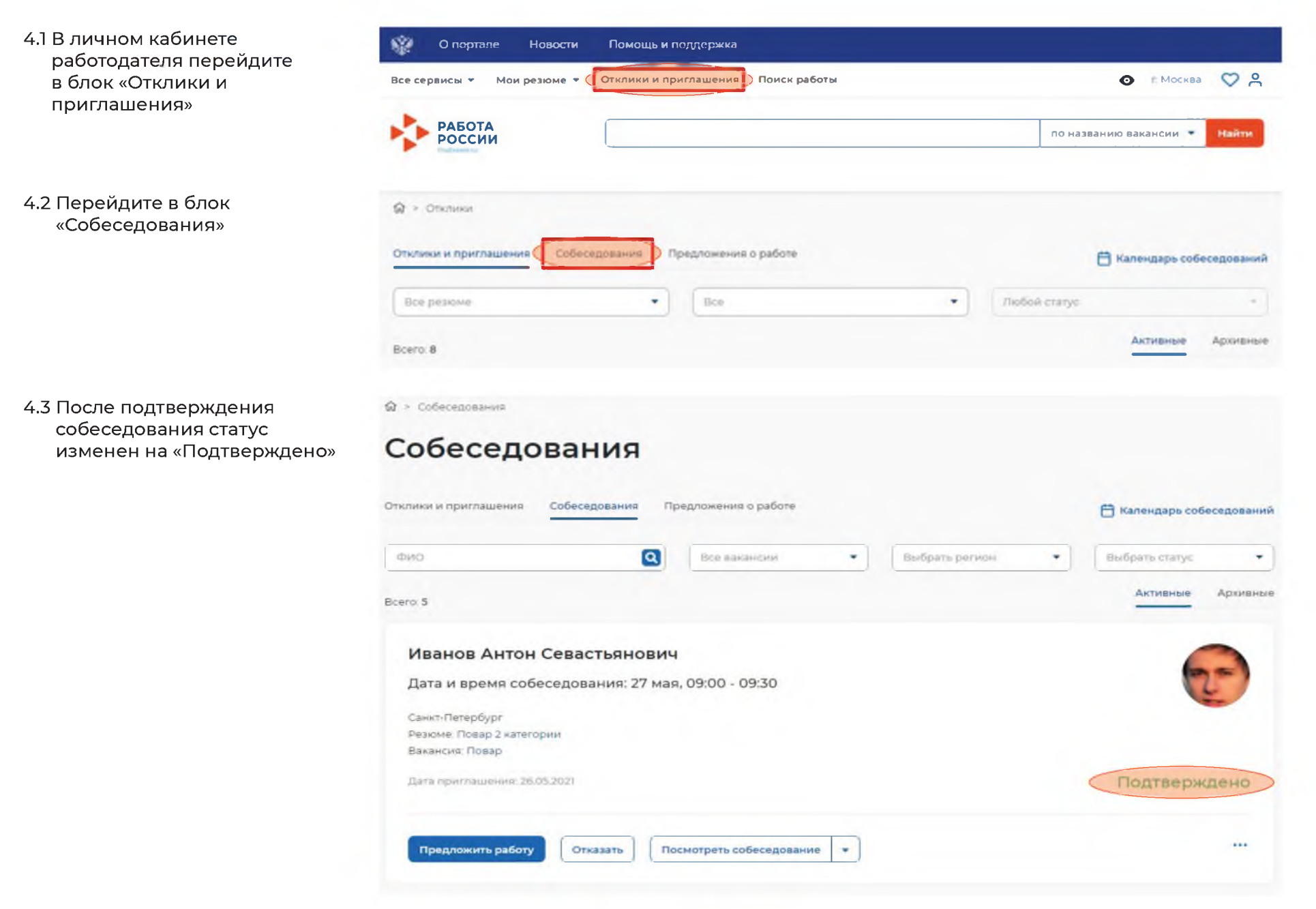

4.4 Перейдите в «…» и нажмите «Собеседование проведено», в случае если гражданин прошел собеседование.

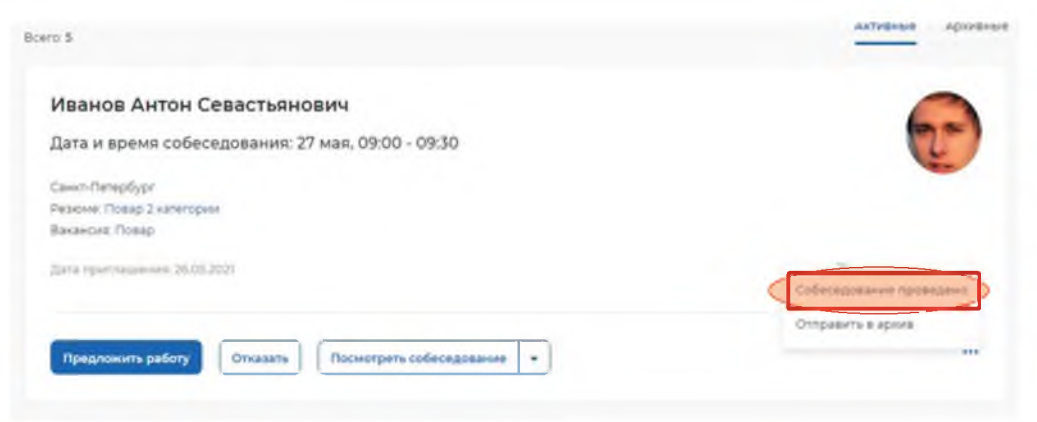

4.6 В случае отказа соискателю, работодатель должен нажать «Отказать».

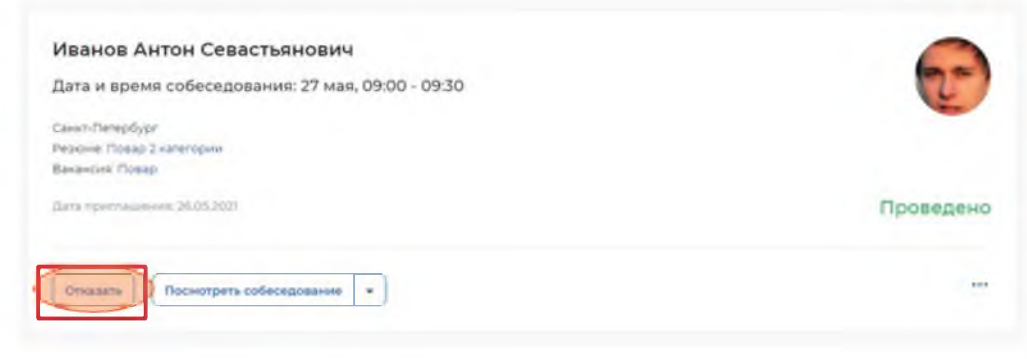

4.5 В поле «Комментарий» напишите результат собеседования.

| Собеседование проведено    | ×        |
|----------------------------|----------|
| Соискатель:                |          |
| Иванов Антон Севастьянович |          |
| Резюме:                    |          |
| Повар 2 категории          |          |
| Вакансия:                  |          |
| Повар                      |          |
| Дата и время собеседования |          |
| 27 мая, 09:00 - 09:30      |          |
| Комментарий                |          |
| Кандидат не подходит       |          |
|                            |          |
| 4                          | 0        |
|                            | Отменить |
|                            |          |

4.7 Необходимо заполнить поле «Причина отказа».

| 140                         |          |
|-----------------------------|----------|
| Отказ соискателю            | ×        |
| Соискатель:                 |          |
| Иванов Антон Севастьянович  |          |
| Резюме:                     |          |
| Повар 2 категории           |          |
| Вакансия:                   |          |
| Повар                       |          |
| Причина отказа              |          |
| Не подходит по квалификации |          |
| L                           | Отменить |

#### 4.8 Статус изменится на «Отказ».

| Повар 2 категории            |                |
|------------------------------|----------------|
| от 30 000 руб.               |                |
| Иванов Антон                 |                |
| г. Москва Заречье поселок    |                |
| Вакансия: Повар              | Отказ          |
| Пата приглашения: 26.05.2021 | Не протмотрено |